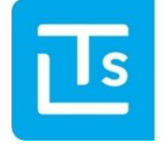

Landesverband der Tourismusorganisationen Südtirols

# Suedtirol GuestPass – News 2024/03

am 18.09.2024

Sehr geehrte Damen und Herren,

Ab Dienstag, 15. Oktober 2024 ist der neue SuedtirolGuestPass in ganz Südtirol aktiv.

Die entsprechenden Einstellungen und Informationen dazu werden in den folgenden News erläutert.

Wie immer laden wir zu einer aufmerksamen Lektüre ein.

Mit freundlichen Grüßen

das Team des LTS Alexandra Mayr

# **1. Suedtirol GuestPass**

### **1.1 Wer erhält den SuedtirolGuestPass?**

Den SuedtirolGuestPass erhalten alle Beherbergungsbetriebe für die im TIC-Web die Aktivierung abgeschlossen wurde. Alle Gäste, für die ein Check-in im Touristmanager gemacht wird, erhalten automatisch die neue digitale Gästekarte. Hier gibt es zwei Möglichkeiten.

### 1.1.1 Check-in im Touristmanager

Sobald alle Daten des Gastes eingetragen sind, muss der Check-in gemacht werden. Beim Check-in des Gastes wird der SuedtirolGuestPass automatisch aktiviert, d.h. die Häkchen bei Guest Pass werden automatisch gesetzt.

| 🗸 Speichern                                                          |                                                          |                                                       |                                        |                         |                                               |           |                                  |            |
|----------------------------------------------------------------------|----------------------------------------------------------|-------------------------------------------------------|----------------------------------------|-------------------------|-----------------------------------------------|-----------|----------------------------------|------------|
| uest Pass                                                            |                                                          |                                                       | E-Mai                                  | il Suedtirol Guest      | max@must                                      | ermann.it |                                  |            |
|                                                                      |                                                          |                                                       |                                        | Pass                    |                                               |           |                                  |            |
| ③Info: Ohne E-Mail S                                                 | uedtirol Guest Pass st                                   | eht sie nur zum Druc                                  | k bereit                               |                         |                                               |           |                                  |            |
|                                                                      |                                                          |                                                       |                                        |                         |                                               |           |                                  |            |
|                                                                      |                                                          |                                                       |                                        |                         |                                               |           |                                  |            |
| Attention! Der Ch                                                    | eck-in kann nicht mehr                                   | entfernt werden. All                                  | e Gästedaten müs                       | ssen korrekt hint       | erlegt sein                                   |           |                                  |            |
| Attention! Der Che                                                   | eck-in kann nicht mehr<br>out 🐵 - Heute: 30.04           | entfernt werden. All                                  | e Gästedaten müs                       | ssen korrekt hint       | erlegt sein                                   |           |                                  |            |
| Attention! Der Chr<br>) Check-in - Check-<br>Wohneinheit             | eck-in kann nicht mehr<br>out () - Heute: 30.04<br>DSGVO | entfernt werden. All<br>.2024<br>Nachname             | e Gästedaten müs<br>Vorname            | ssen korrekt hint       | erlegt sein<br>heck-in                        |           | Check-out                        | Guest Pass |
| Attention! Der Chr<br>-> Check-in - Check-<br>Wohneinheit<br>(APA) 5 | eck-in kann nicht mehr<br>out () - Heute: 30.04<br>DSGVO | entfernt werden. All<br>1.2024<br>Nachname            | e Gästedaten müs<br>Vorname            | ssen korrekt hint<br>Cl | erlegt sein<br>heck-in<br>Datum               |           | Check-out<br>Datum               | Guest Pass |
| Attention! Der Chr<br>) Check-in - Check-<br>Wohneinheit<br>(APA) 5  | eck-in kann nicht mehr<br>out () - Heute: 30.04<br>DSGVO | entfernt werden. All<br>.2024<br>Nachname<br>Staffler | e Gästedaten müs<br>Vorname<br>Florian | ssen korrekt hint<br>Cl | erlegt sein<br>heck-in<br>Datum<br>30.04.2024 |           | Check-out<br>Datum<br>07.05.2024 | Guest Pass |

#### Abb.: Aktivierte Gästekarte durch den Check-in

Das SuedtirolGuestPass Dokument mit QR-Code kann vom Betrieb als PDF gedruckt und dem Gast ausgehändigt werden. Wurde die E-Mail-Adresse hinterlegt, erhält er den SuedtirolGuestPass per E-Mail.

| ✓ Speichern                                                                                              | D Löschen     -     1     +     Ar Gastanfügen     +) Check-in - Check-out [+) | € Ortstaxe                                                            | 0 =-                     |
|----------------------------------------------------------------------------------------------------|--------------------------------------------------------------------------------|-----------------------------------------------------------------------|--------------------------|
|                                                                                                    |                                                                                |                                                                       |                          |
| 🖨 Vom Di. 30. Apr. 2024 - Di. 07. Mai 2024<br>Aufenthalt: 7 Nächte<br>Im Besetzte Wohneinheiten anzeigen | Typ: Famille<br>☐ bestätigt<br>€ 0.00 Angeld                                   | Keine Rechnungen<br>③ Geschätzte Ankunfiszeit des ersten Gastes um 23 | 3:59 Uhr<br>& Bearbeiten |
| සා Gästeliste                                                                                            |                                                                                |                                                                       |                          |
| 👲 AT 📇 24 Staffler Florian                                                                               | 🛤 (APA) 5 - von 30.04 bis 07.05                                                | Guest Pass: 🖪                                                         | Ø                        |
| 8 AT 📇 25 Staffler Julia                                                                                 | 🛤 (APA) 5 - von 30.04 bis 07.05                                                | Guest Pass: 🖪                                                         | Ø 📋                      |

#### Abb.: PDF für Download

# 1.1.2 Smart Check-in

Gäste die den Check-in bereits vorab von zu Hause aus durchführen, bekommen den SuedtirolGuestPass per E-Mail übermittelt und können diesen auch bequem aufs Handy herunter laden.

### 1.1.3 Gültigkeit

In beiden Fällen, ist der SuedtirolGuestPass sofort aktiv und an die Aufenthaltsdauer des Gastes gebunden. Für Kinder unter 6 Jahren, wird auch weiterhin kein SuedtirolGuestPass ausgestellt (wird vom System automatisch erkannt).

WICHTIG

Die eingegebenen Daten müssen korrekt sein, ansonsten muss die Karte über den **Guest Pass Manager** annulliert und wieder neu ausgestellt werden.

## **1.2 Guest Pass Manager**

Der Guest Pass Manager ist ein neues Produkt vom LTS mit folgenden Funktionen:

- Stornierung des SuedtirolGuestPass
- Drucken vom PDF
- E-Mail mit dem digitalem GuestPass verschicken

WICHTIG

Im Touristmanager sind Änderungen bzgl. Abreisedatum möglich. Anschließend kann im Guest Pass Manager der neue SuedtirolGuestPass verschickt bzw. gedruckt werden.

| බ Reservierungsdetails                                            |                               | Ø Smar<br>⊒ Ticke                               | t Check-in versenden                   |
|-------------------------------------------------------------------|-------------------------------|-------------------------------------------------|----------------------------------------|
| IVom Mi. 24. Apr. 2024 - Sa. 25. Mai 2024<br>ufenthalt: 31 Nächte | Typ: Familie<br>bestätigt     | Keine Rechnungen Gue Gue Geschätzte Ankunfts Hr | st Pass WebApp<br>e Rechnung erstellen |
|                                                                   |                               |                                                 | 🖉 Bearbeite                            |
| 83 Gästeliste                                                     | (ADE) 1 - yop 24.04 bis 25.05 | Guest Dass: D                                   | æ                                      |
| DE 🗄 9 Rissi Karin                                                | (APF) 1 - von 24.04 bis 28.04 | Guest Pass: 🖻                                   | Ø 1                                    |
|                                                                   |                               |                                                 |                                        |

#### Abb.: Direkter Link zum Portal Guest Pass Manager

## **1.2.1 Login GuestPass Manager**

Die Zugangsdaten für den Guest Pass Manager sind dieselben wie im **TIC-Web**.

| T                                                            |
|--------------------------------------------------------------|
| Workspace                                                    |
| Weiter mit LTS Suedtirol Guest Pass<br>E-Mail / Benutzername |
| Passwort                                                     |
| Angemeldet bleiben                                           |
| Impressum Privacy Service Desk                               |

Abb.: Login Guest Pass Manager

# 1.2.2 Aufbau

Der Guest Pass Manager liefert folgende Informationen:

- Kartennummer
- Status der Karte
- Versand der Karte per Mail
- Name des Gastes
- Aufenthaltsdaten

|              |          |        |                        | Q Search        |                 |
|--------------|----------|--------|------------------------|-----------------|-----------------|
| Kartennummer | Status   | E-mail | Gast                   | Anreisedatum 🕹  | Abreisedatum    |
| 1542263230   | <b>A</b> | ₽,     | Staffler Florian       | Di., 30.04.2024 | Di., 07.05.2024 |
| 1641885816   | <b>É</b> | E,     | Staffler Julia         | Di., 30.04.2024 | Di., 07.05.2024 |
| 1590283562   | <b>B</b> |        | Staffler Florian       | Di., 30.04.2024 | Do., 02.05.2024 |
|              |          |        | Objekte pro Seite 25 👻 | 1 - 3 von 3     |                 |

#### Abb.: Ausgestellte Karten

# 2. Funktionen

Suchen Sie den entsprechenden Gast, für den Sie eine Aktion durchführen möchten. Dies kann auch durch die Suchfunktionen erfolgen.

Nachdem Sie den Gast gefunden haben, wählen Sie den Gast aus und wählen die entsprechende Funktion:

- Gästekarte stornieren
- Gästekarte drucken
- Gästekarte senden

|                |              |                                                  | - Suche         |                 |
|----------------|--------------|--------------------------------------------------|-----------------|-----------------|
| 🛢 Gästekarte(n | ) stornieren | 👼 Gästekarte(n) drucken 🛛 🖀 Gästekarte(n) senden |                 |                 |
| 1059728155     | £            | Tschau Mario                                     | Do., 02.05.2024 | Mo., 06.05.2024 |
| 2078924150     | ß            | Tschau Sarah                                     | Do., 02.05.2024 | Fr., 10.05.2024 |

# 3. Kurzvideo zur Aktivierung

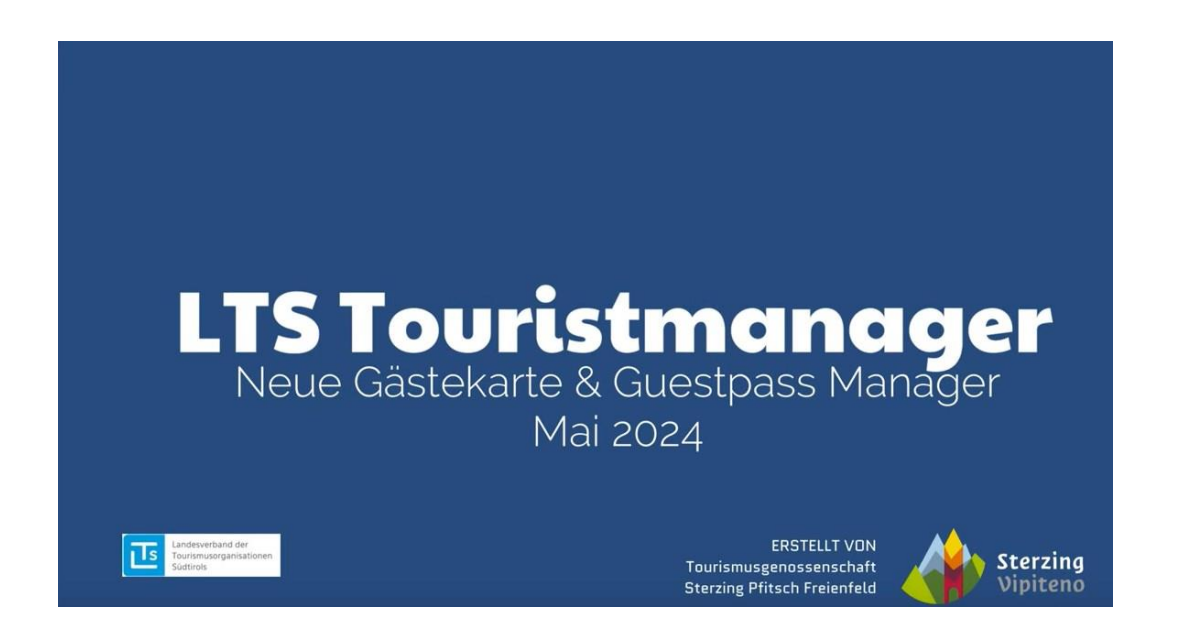

# FAQ Gästekarte

### ✓ Wie kann ich dem Gast nochmals den Südtirol Guest Pass an eine andere E-Mail-Adresse senden?

Über den Guest Pass Manager Gast/Gäste auswählen und Button klicken

### ✓ Was ist zu tun, wenn der Gast seinen Aufenthalt verlängert?

Über sein PMS den Aufenthalt verlängern und anschließend den SuedtirolGuestPass ausdrucken bzw. per E-Mail über den Guest Pass Manager versenden.

### Wie kann ich fehlerhafte Daten, auf einem schon versendeten Südtirol Guest Pass, richtigstellen?

1. Im Guest Pass Manager den Gast mit den fehlerhaften Daten stornieren

- 2. Gästedaten im PMS richtigstellen
- 3. Den entsprechenden Gast erneut an den Guest Pass Manager schicken
- 4. Im Guest Pass Manager einsteigen und den

SuedtirolGuestPass ausdrucken bzw. per E-Mail an den Gast versenden

### ✓ Was ist zu tun, wenn ich den Südtirol Guest Pass an die falsche Person gesendet habe?

Im Guest Pass Manager einsteigen und erneut an die richtige Mail senden

### ✓ Wann darf eine Stornierung gemacht werden?

Wenn Gästedaten falsch hinterlegt sind

### ✓ Wie mache ich eine Stornierung der Gästekarten für Gruppen?

Im Guest Pass Manager alle Gäste auswählen und stornieren

### Was macht der Button "G\u00e4stedaten erneut senden" im Touristmanager?

Damit werden die Gästedaten an den Guest Pass Manager versendet-**<u>Achtung</u>**: Gästekarte wird nicht erneut versendet (Versandt erfolgt ausschließlich über den Guest Pass Manager)

### ✓ Wie kann ich nachträglich das Anreisedatum ändern?

- 1. Im Guest Pass Manager einsteigen und die Stornierung vornehmen
- 2. Daten im PMS richtigstellen
- 3. Den entsprechenden Gast erneut an den Guest Pass Manager schicken

4. Im Guest Pass Manager einsteigen und den

SuedtirolGuestPass ausdrucken bzw. per E-Mail an den Gast versenden

# Bei Fragen steht Ihnen Ihre Tourismusorganisation gerne zur Verfügung.